# User ID Activity Tracking

Jackrabbit offers visibility into the activities of each User ID. You have the option to review a single User ID or run a report to see all User activity with the Search Activity report.

- \* Optimize collaboration with the ability to see which User ID has performed a task.
- 🖈 Provide an audit trail for transactions entered, deleted, or edited.
- ★ Track and review User actions when there is an issue.

For each action a User takes in Jackrabbit, an 'event' is created and logged. These events are reported in the activity logs.

Examples of User actions and the corresponding event name:

| Action                       | Event Name           |
|------------------------------|----------------------|
| Edit a transaction           | JT_EditTrans         |
| Delete a transaction         | JT_DeleteTransaction |
| Create a payment transaction | JT_PmtTrans          |

### View a Specific User's Activity

You can view a User's recent activity from within their User ID profile, found under the**Gear** (icon) > **Settings** > **Users & Permissions** > select a **User** > **User Activity**, you are able to quickly access a log of their recent activity.

| User: CBARNHARDT      |                     |                                                                                 |                                                         |                                                                                                    |  |
|-----------------------|---------------------|---------------------------------------------------------------------------------|---------------------------------------------------------|----------------------------------------------------------------------------------------------------|--|
| ← RETURN 🖬 SAVE CHANC | GES                 |                                                                                 |                                                         |                                                                                                    |  |
| USER DETAILS          | Use<br>Note<br>Even | <b>r Activity</b><br>: This is only a recent acti<br>t times are adjusted for y | vity view. Use the Search User Ac<br>our GMT/time zone. | tivity Report for activity older than the past day.                                                                                                    |  |
| USER PERMISSIONS      |                     | v 1 - 3 of 3                                                                    | 🛢 Print 💠 Refresh                                       |                                                                                                    |  |
| USER ACCESS-LOCATIONS |                     | Date                                                                            | Event                                                   | Description                                                                                                    |  |
| USER ACCESS-CATEGORY1 | 1                   | 9/27/2023 11:39:45<br>AM                                                        | JT_UserActivity_GetByDate                               | viewing activity for user 'CBARNHARDT' by cbarnhardt                                                                                                    |  |
| USER ACTIVITY         | 2                   | 9/27/2023 11:39:20<br>AM                                                        | JT_Loginv2                                              | User 'cbarnhardt' logged in.                                                                                                    |  |
|                       | 3                   | 9/27/2023 11:39:20<br>AM                                                        | JT_UserLogin_v4                                         | Login successful. Browser=Mozilla/5.0 (Windows NT 10.0; Win64; x64) AppleWebKit/537.36 (KHTML, like Gecko) Chrome/117.0.0.0 Safari/537.36 IP=70.35.176.126 Server=app. |  |

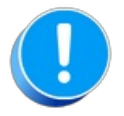

This is only a recent activity view, not all activity is logged and activity is only kept for a limited time. Older user activity may be preserved in offline system backups. Send a support request if you need an older activity.

## Search Criteria - All User Activity

View the activity of all Users at once using Search User Activity.

Get to this report from the **Reports** menu > **Find Reports** > enter **Search User Activity** in the Keyword Search field > **Search User Activity**. Use Search Criteria to search for a specific date range, User ID, Event, or Description.

| Search Activity                                 |                               |                                        |
|-------------------------------------------------|-------------------------------|----------------------------------------|
| ← RETURN                                        |                               |                                        |
| Search Criteria                                 |                               |                                        |
| Run Activity Report using search criteria below | v.                            |                                        |
| Date from                                       | 8/1/2023 # through 8/1/2023 # |                                        |
| User ID                                         | •                             |                                        |
| Event                                           |                               | Search Events by keywords (ex. "Drop") |
| Description                                     |                               |                                        |
|                                                 | ✓ Submit                      |                                        |

#### **Report Results**

The results will display information including which User made the edit, what time the edit was done, a description of the changes made, and links to information about the Family, Student, Class, and Transaction.

There are many columns of information available in the report results. Customize your report with the **Show/Hide Columns** button; select only the information important to you.

| Use        | r Activity F        | Uset             | Use this button to                                                                                                    |                   |         |       |       |
|------------|---------------------|------------------|----------------------------------------------------------------------------------------------------|-------------------|---------|-------|-------|
| ← R        | ETURN               |                  | Show/H                                                                                                    | e report.         |         |       |       |
| View 1 - 5 | 50 of 65            | 🖴 Print 🖻 E      | xport & Refresh 4 columns hidden 🔳 Show/Hide Colum                                                                                                    | nns               |         |       |       |
| User ID    | DateTime            | Event            | Description                                                                                                    |                   | Student | Class | Trans |
| HelpCe     | 8/1/2023 5:51:25 PM | JT_Family_Delete | Family, Contacts for 'Lester' permanently deleted.                                                                                                    | 27305117          |         |       |       |
| HelpCe     | 8/1/2023 5:51:25 PM | JT_Family_Delete | Archived 0 credit card record(s).                                                                                                    | 27305117          |         |       |       |
| HelpCe     | 8/1/2023 5:51:25 PM | JT_Family_Delete | Archived 1 Family record(s).                                                                                                    | 27305117          |         |       |       |
| HelpCe     | 8/1/2023 5:51:25 PM | JT_Family_Delete | Deleted 0 Contact record(s).                                                                                                    |                   |         |       |       |
| Zapier     | 8/1/2023 5:50:58 PM | Zap Add Contact  | Contact "Mike Lester" given access to Parent Portal via Zap action                                                                                                    | n <u>27312404</u> |         |       |       |
| Zapier     | 8/1/2023 5:50:58 PM | Zap Add Contact  | Contact "Mike Lester" added via Zap action                                                                                                    | 27312404          |         |       |       |
| HelpCe     | 8/1/2023 5:50:03 PM | JT_UserLogin_v4  | Login successful. Browser=Mozilla/5.0 (Windows NT 10.0; Winć<br>x64) AppleWebKit/537.36 (KHTML, like Gecko) Chrome/115.0.<br>Safari/537.36 IP=73.83.144.123 Server=app. | 4;<br>).0         |         |       |       |
| Zapier     | 8/1/2023 5:49:25 PM | Zap Add Family   | "Lester" family added via Zap action                                                                                                    | 27312404          |         |       |       |

Click on a link to see the **Details**. For this example, it's a Family link.

| Family   | Student                        | Class                                                                                                    | Trans     |  |  |  |  |  |
|----------|--------------------------------|----------------------------------------------------------------------------------------------------|-----------|--|--|--|--|--|
| 12574863 |                                | 10226861                                                                                                    | 296235569 |  |  |  |  |  |
|          | Details                        |                                                                                                    |           |  |  |  |  |  |
|          | <b>3</b> F<br>1<br>2<br>(<br>1 | <ul> <li>Family Name: Ager</li> <li>Family Status: Active</li> <li>Student Name:</li> <li>Class Name (Session): Hip Hop L2 - Thurs 7pm (Winter 2023)</li> <li>Trans Type: Tuition Fee</li> </ul> |           |  |  |  |  |  |
| Ok       |                                |                                                                                                    |           |  |  |  |  |  |

## **Tips for Searching Activity**

- Use a keyword to search with the Event criteria, for example, "edit" or "delete"
- To find out what the event name associated with an action is, a little testing can get you the answer. While logged into Jackrabbit, perform the action you are looking to search on and then head over to Reports menu > Find Reports > enter Search User Activity in the Keyword Search field > Search User Activity and search for the current activity of your User ID. Make note of the event name given to the action you performed.